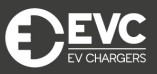

In the unlikely event that the QR code does not work, please enter the code manually. You will be prompted to enter the unique charger ID, found on the side of the charger.

You will then be shown the available tariffs. You can sign up for our reduced membership rates, for a monthly fee of £7.20, or use our PAYG option.

Choose your tariff, and then enter your card details. You can save your payment details to save you re-entering each time.

12:13
III:58

History

Charge Street

05 August 2022 II:59

0.30 KWh

Charging time: 00:05:07

Pay as you go

Image: Charge Street

History

Password reset

Logout

Press the 'start charging' button to start your charge, and 'finish charging' to end the session.

The 'history' tab can be found at the bottom right. Here, you can access all previous data on your charging sessions, including detailed statistics on your most recent charge.

You can access other settings, such as 'Profile', 'Password Reset', and you can log out of the app by pressing the  $\blacksquare$  icon in the top right corner.